# Menus da câmara analógica

DINION 4000 AN

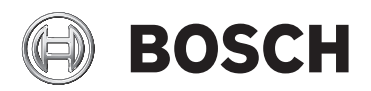

pt Manual de instruções de consulta rápida

### 1 MENU DE CONFIGURAÇÃO

Prima o botão central do teclado de controlo para aceder ao menu **CONFIGURAÇÃO**.

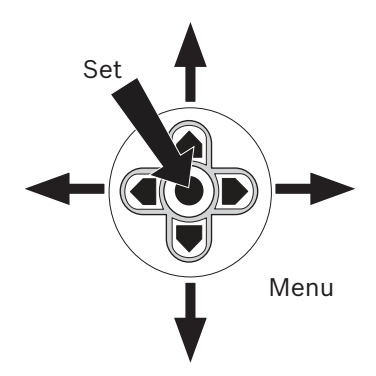

- Prima os botões para cima ou para baixo para mover o cursor através dos menus.
- Prima os botões para a direita ou para a esquerda para alterar os valores.
- Quando o símbolo 4 é apresentado, prima o botão central para seleccionar um item ou abrir um submenu.

Itens de navegação na parte inferior do ecrã

- Para avançar para a continuação de um menu, seleccione NEXT.
- Para voltar ao menu anterior, seleccione BACK ou VOLTAR.
- Para guardar alterações, seleccione SAVE ALL.
- Para fechar o menu **CONFIGURAÇÃO**, seleccione **SAIR**.

#### 1.1 Menu principal

| LENTE            | Definição do diafragma                               |
|------------------|------------------------------------------------------|
| OBTURADOR/AGC    | Controlo de exposição automático e manual            |
| BAL BRANC        | Definição de equilíbrio de brancos                   |
| LUZ DE FUNDO     | Definição de compensação da luz de fundo             |
| AJUSTE IMAGEM    | Definição de ajuste da imagem                        |
| DYN              | Definição de alcance dinâmico                        |
| DETEC MOV        | Definição de detecção de movimentos de<br>vídeo      |
| PRIVACIDADE      | Definição de máscaras de privacidade                 |
| DIA/NOITE        | Definição do modo Dia/Noite                          |
| REDUÇÃO RUÍDO    | Redução digital de ruído                             |
| ID CÂMARA        | Identificação da câmara                              |
| SINCRON          | Definição do modo de sincronização                   |
| LANGUAGE         | Definição de idioma                                  |
| REINCIAR. CÂMARA | Restaura todos os valores predefinidos de<br>fábrica |
| SAVE ALL         | Guarda todas as definições                           |

#### 1.1.1 Menu Lente

| LENTE | MANUAL |            |                   |
|-------|--------|------------|-------------------|
|       | AUTO   | TIPO       | DC                |
|       |        | MODO       | FECHAR,ABRIR,AUTO |
|       |        | VELOCIDADE | 0 - 255           |
|       |        | VOLTAR     | <b>ل</b>          |

## 1.1.2 Menu Obturador/AGC (Controlo de ganho automático)

| OBTURADOR/ | AUTO   | ALTA LUMINÂNCIA | A                                                                                                    |
|------------|--------|-----------------|----------------------------------------------------------------------------------------------------|
| AGC        |        | MODO            | OBT+AUTO ÍRIS, AUTO ÍRIS                                                                                                    |
|            |        | BRILHO          | 0 - 255                                                                                                    |
|            |        | VOLTAR          | <b>ل</b>                                                                                                    |
|            |        | BAIXA LUMINÂNCI | A                                                                                                    |
|            |        | MODO            | AGC, DESL                                                                                                    |
|            |        | BRILHO          | x0,25, x0,5, x0,75, x1,0                                                                                                    |
|            |        | VOLTAR          | <b>ل</b>                                                                                                    |
| M          | MANUAL | MODO            | OBT+AGC                                                                                                    |
|            |        | OBTURADOR       | 1/60, 1/120, 1/250, 1/500,<br>1/1000, 1/2000, 1/4000, 1/<br>10000 (NTSC)1/50, 1/100,<br>1/250, 1/500, 1/1000, 1/<br>2000, 1/4000, 1/10000<br>(PAL) |
|            |        | AGC             | 6, 12, 18, 24, 30, 36, 42,<br>44,8                                                                                                    |
|            |        | VOLTAR          | <b>ل</b>                                                                                                    |

#### 1.1.3 Menu de equilíbrio de brancos

| BAL BLAN | ATW    | VELOCIDADE   | 0 - 255                |
|----------|--------|--------------|------------------------|
|          |        | CONTR ATRASO | 0 - 255                |
|          |        | QUADRO ATW   | x0,5, x1,0, x1,5, x2,0 |
|          |        | AMBIENTE     | DENTRO CASA, FORA CASA |
|          |        | VOLTAR       | L.                     |
|          | APERTA |              |                        |
|          | R      |              |                        |
|          | USUÁRI | GANHO-B      | 0 - 255                |
|          | 01     | GANHO-R      | 0 - 255                |
|          |        | VOLTAR       | 4                      |
|          | USUÁRI | B-GAIN       | 0 - 255                |
|          | 02     | GANHO-R      | 0 - 255                |
|          |        | VOLTAR       | t                      |
|          | ANTI   |              |                        |
|          | COR    |              |                        |
|          | ROLL   |              |                        |
|          | MANUAL | NÍVEL        | 0 - 255                |
|          |        | VOLTAR       | ł                      |
|          | TRAVA  |              |                        |
|          | APERTA |              |                        |
|          | R      |              |                        |

- O ATW (Controlo automático do equilíbrio de brancos) e APERTAR (Pressão total: 1800 K a 10 500 K) analisam continuamente a temperatura da cor.
- Utilize o ANTI CR (Anti-alteração da cor) quando alguns tipos de luz fluorescente provocam a alteração períodica das cores da imagem.
- Utilize o TRAVA APERTAR num objecto branco de referência presente no ecrã.

#### 1.1.4 Menu de luz de fundo

| LUZ DE | DESL |  |
|--------|------|--|
| FUNDO  | BLC  |  |
|        | HLC  |  |
|        |      |  |

- Utilize a BLC (Compensação de luz de fundo) para ver um objecto obscuro à frente de um fundo claro.
- Utilize a HLC (Compensação de luz forte) para escurecer realces e evitar imagens esbatidas (por exemplo, os faróis dos veículos).

#### 1.1.5 Menu de ajuste de imagem

| AJUSTE |        | ESPELHO   | DESL, LIG |
|--------|--------|-----------|-----------|
| IMAGEM | BRILHO | 0 - 255   |           |
|        |        | CONTRASTE | 0 - 255   |
|        |        | NITIDEZ   | 0 - 255   |
|        | MATIZ  | 0 - 255   |           |
|        | GANHO  | 0- 255    |           |
|        | VOLTAR | ł         |           |

#### **1.1.6** Menu de definição do alcance dinâmico

| DYN | DESL |            |                                                |
|-----|------|------------|------------------------------------------------|
|     | LIG  | LUMINÂNCIA | BAIXO, MÉDIO, ALTO                             |
|     |      | CONTRASTE  | BAIXO, MÉDIO BAIXO,<br>MÉDIO, MÉDIO ALTO, ALTO |
|     |      | VOLTAR     | 4                                              |

 Utilize a DYN (Definição do alcance dinâmico) para melhorar o alcance dinâmico destacando a melhoria da compressão e do contraste.

#### **1.1.7** Menu de detecção de movimentos

| DETEC MOV | DESL     |                           |                           |
|-----------|----------|---------------------------|---------------------------|
|           | LIG      | SENSIT DETEC              | 0 - 127                   |
|           |          | BLOQU MONIT               | DESL, LIG, ATIVAR         |
|           |          | ÁREA MONITOR              | DESL, LIG                 |
|           |          | SELEC ÁREA                | 1 - 4                     |
|           |          | ТОРО                      | 0 - 244 (NTSC), 288 (PAL) |
|           |          | ABAIXO                    | 0 - 244 (NTSC), 288 (PAL) |
|           | ESQUERDA | 0 - 474 (NTSC), 468 (PAL) |                           |
|           |          | DIREITA                   | 0 - 474 (NTSC), 468 (PAL) |
|           |          | VOLTAR                    | ł                         |

- A função ACTIVAR define a regiões/blocos em que a detecção de movimentos não funciona.
- Para sair da função de ACTIVAR BLOQU MONIT, prima para baixo o botão de definição durante mais tempo.

#### 1.1.8 Menu de máscaras de privacidade

| PRIVACIDADE DE | DESL   |                        |                           |
|----------------|--------|------------------------|---------------------------|
|                | LIG    | SELEC ÁREA             | 1 - 8                     |
|                |        | ТОРО                   | 0 - 244 (NTSC), 288 (PAL) |
|                |        | ABAIXO                 | 0 - 244 (NTSC), 288 (PAL) |
|                |        | ESQUERDA               | 0 - 474 (NTSC), 468 (PAL) |
|                |        | DIREITA                | 0 - 474 (NTSC), 468 (PAL) |
|                | COR    | 1 - 8                  |                           |
|                | TRANSP | 0,00, 0,50, 0,75, 1,00 |                           |
|                |        | MOSAICO                | DESL, LIG                 |
|                |        | VOLTAR                 | 4                         |

 Apenas estão disponíveis 4 áreas se a ÁREA MONITOR da detecção de movimentos estiver ligada.

#### Selecção da área para movimentos ou máscaras de privacidade

Seleccione a área 1, 2, 3 ou 4 (8).

- Topo: amplia ou reduz o limite superior da área de detecção.
- Abaixo: amplia ou reduz o limite inferior da área de detecção.
- Esquerda: amplia ou reduz o limite esquerdo da área de detecção.
- Direita: amplia ou reduz o limite direito da área de detecção.

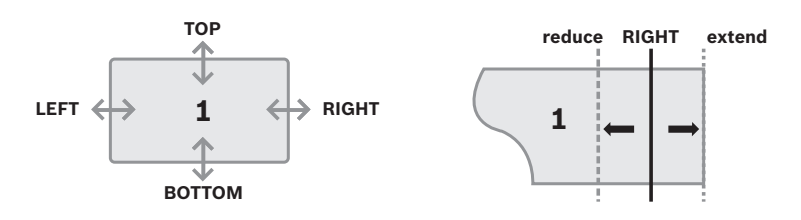

#### 1.1.9 Menu Dia/Noite

| DIA/NOITE | AUTO             | BURST        | DESL, LIG |
|-----------|------------------|--------------|-----------|
|           |                  | CONTR ATRASO | 0 - 255   |
|           |                  | DIA->NOITE   | 0 - 255   |
|           |                  | NOITE->DIA   | 0 - 255   |
|           |                  | VOLTAR       | <b>ل</b>  |
|           | COR              |              |           |
|           | PRETO/<br>BRANCO | BURST        | DESL, LIG |
|           | EXT*             | EXT1, EXT2   |           |
|           | VOLTAR           | 4            |           |

Quando EXT está ligado, o filtro de corte IV é activado por uma entrada externa (\*apenas para verdadeiras câmaras Dia/Noite com ligação de E/S).

- Com EXT1 a câmara passa para o modo nocturno quando a entrada de alarme é alta; com EXT2 a câmara passa para o modo nocturno quando a entrada de alarme é baixa.
- O relé de saída fecha-se quando a câmara passa para o modo NOITE.

#### **1.1.10** Menu de redução digital de ruído

| REDUÇÃO | MODO   | DESL, Y, C, Y/C |        |
|---------|--------|-----------------|--------|
| RUÍDO   |        | NÍVEL Y         | 0 - 15 |
|         |        | NÍVEL C         | 0 - 15 |
|         | VOLTAR | <b>ل</b>        |        |

#### 1.1.11 Menu de Identificação da câmara

| ID CÂMARA | DESL   |                                                                                                    |  |
|-----------|--------|----------------------------------------------------------------------------------------------------|--|
|           | LIG    | ABCDEFGHUKLMNOPQRSTUV<br>WXYZ0123456789- !"#\$%&'<br>()`,¥;:=>?@\^*.*+/<br>CHR1 CHR2<br>←→1↓ CLR POS ◀J<br>RETURN ◀J |  |
|           | VOLTAR | ł                                                                                                    |  |

Se estiver activado, é apresentado um teclado virtual no ecrã. Utilize o teclado de controlo para se deslocar para o carácter que pretende e seleccione-o. Repita este procedimento para introduzir a ID da câmara que pretende. Pode introduzir até 52 caracteres.

#### 1.1.12 Menu Language

| LANGUAGE | INGLÊS, JAPONÊS, ALEMÃO, FRANCÊS, RUSSO, |
|----------|------------------------------------------|
|          | PORTUGUÊS, ESPANHOL, CHINÊS SIMPLIFICADO |

**Bosch Security Systems** 

www.boschsecurity.com © Bosch Security Systems, 2013